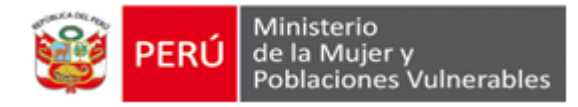

# GUÍA PARA EL INGRESO A LA SESIÓN INFORMATIVA

# VIRTUAL

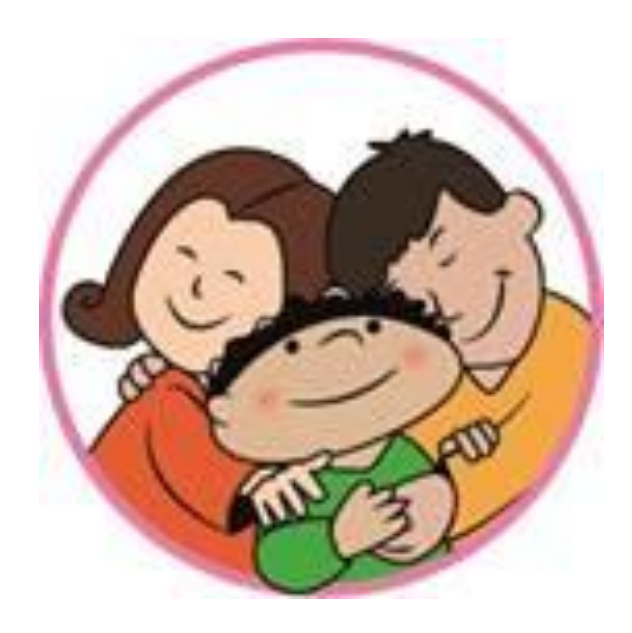

Sistema Informático del Registro Nacional de

Adopciones – SIRNA

**DIRECCIÓN GENERAL DE ADOPCIONES** 

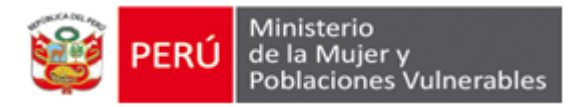

### SESIÓN INFORMATIVA VIRTUAL SOBRE LA ADOPCIÓN DE NIÑOS, NIÑAS Y ADOLESCENTES DECLARADOS JUDICIALMENTE EN ABANDONO

### 1. INFORMACIÓN PREVIA

- La sesión informativa virtual permite el acceso a los personas con mayoría de edad.
- Se puede ingresar al sistema durante las veinticuatro (24) horas del día, los trescientos sesenta y cinco (365) días del año, desde cualquier computadora o dispositivo conectado a internet.
- Luego que una persona ingresa sus datos al sistema, tiene 24 horas (un día) para confirmar su registro a la sesión informativa virtual, a través del mensaje recibido en su correo electrónico.
- Si la persona no ha confirmado su registro dentro del tiempo de confirmación (un día) podrá registrarse nuevamente al día siguiente.
- La sesión informativa virtual implica la visualización obligatoria de tres (03) videos informativos sobre adopción.
- La disponibilidad para ver los videos y luego inscribirse al taller de preparación para la adopción, es válida durante 90 días a partir de la confirmación del registro a la sesión. Posterior a ello, deberá registrarse nuevamente.
- El sistema permite al usuario o usuaria enviar preguntas específicas sobre el procedimiento de adopción para ser respondidas por un/a profesional especialista.
- Para inscribirse a un Taller de Preparación para Solicitantes de Adopción Nacional, se deberá desarrollar una autoevaluación que incluye responder una Declaración Jurada y preguntas de la lectura "Reflexionando sobre la adopción". Si la autoevaluación es favorable, el sistema mostrará el cronograma anual de talleres para la inscripción a un taller según los cupos existentes.
- Pueden inscribirse a un taller todas las personas (solteras, casadas, convivientes, viudas o divorciadas), que se encuentren entre los 25 y 53 años de edad, que desarrollen el módulo de Sesión Informativa Virtual y pasen exitosamente la etapa de "autoevaluación".

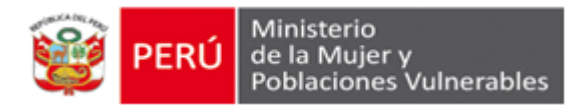

- Las personas que no logren pasar la autoevaluación (Declaración Jurada) deberán esperar 90 días para volver a inscribirse a la sesión informativa virtual, registrando sus datos personales nuevamente.
- Cuando la sesión está abierta, el sistema brinda un tiempo máximo de inactividad de diez (10) minutos y un tiempo de confirmación de cinco (5) minutos, antes de salir de la sesión.
- En cualquier etapa del desarrollo de la sesión informativa virtual se puede salir de la sesión cerrando el navegador y retomar la misma desde el link de acceso recibido en su correo electrónico.

A continuación se describe paso a paso, las acciones a realizar para interactuar correctamente con el sistema y realizar la sesión informativa virtual.

# 2. REGISTRO DE DATOS PERSONALES

1. Ingresar a la página web del Ministerio de la Mujer y Poblaciones Vulnerables a través del link <u>www.mimp.gob.pe</u>

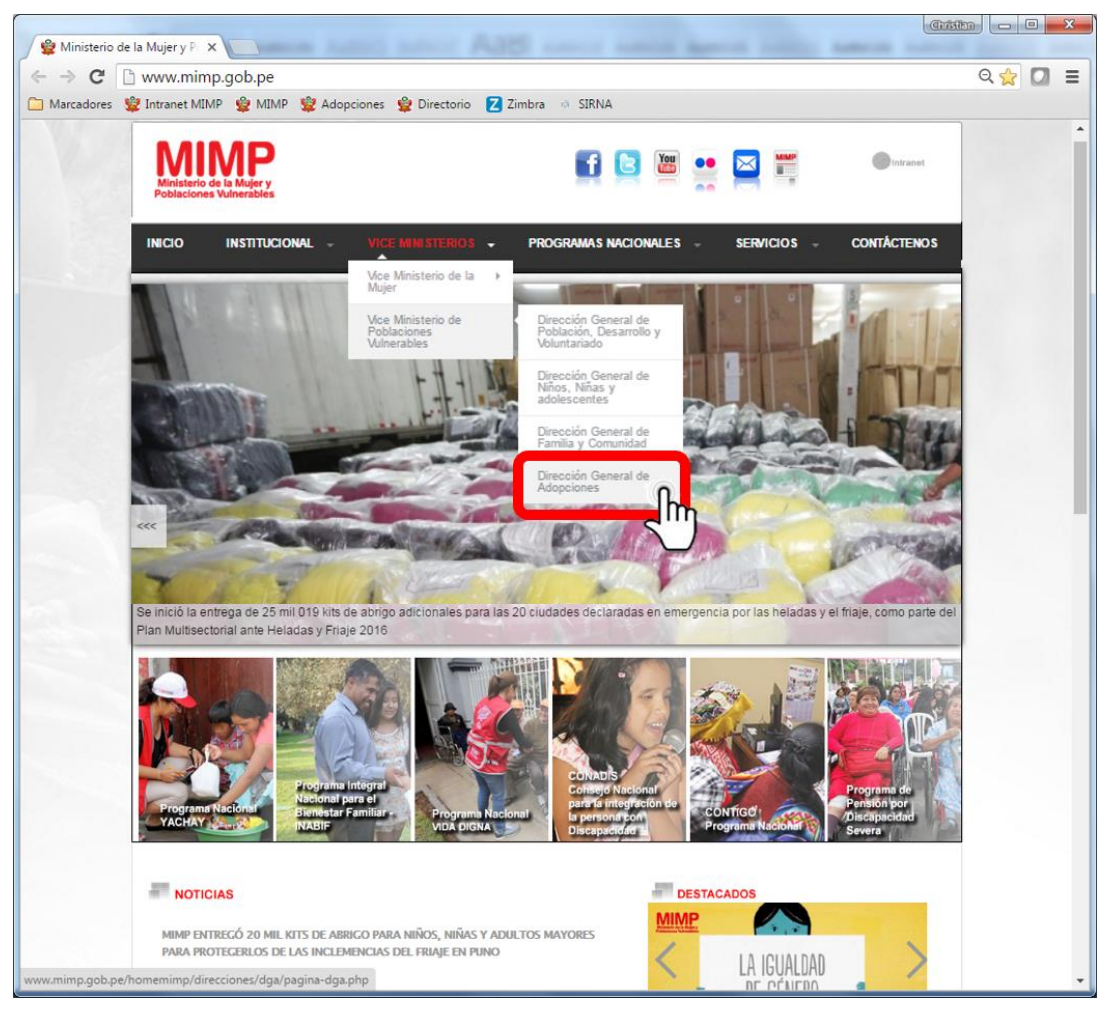

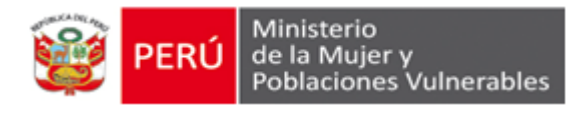

2. Ingresar al sitio de la Dirección General de Adopciones

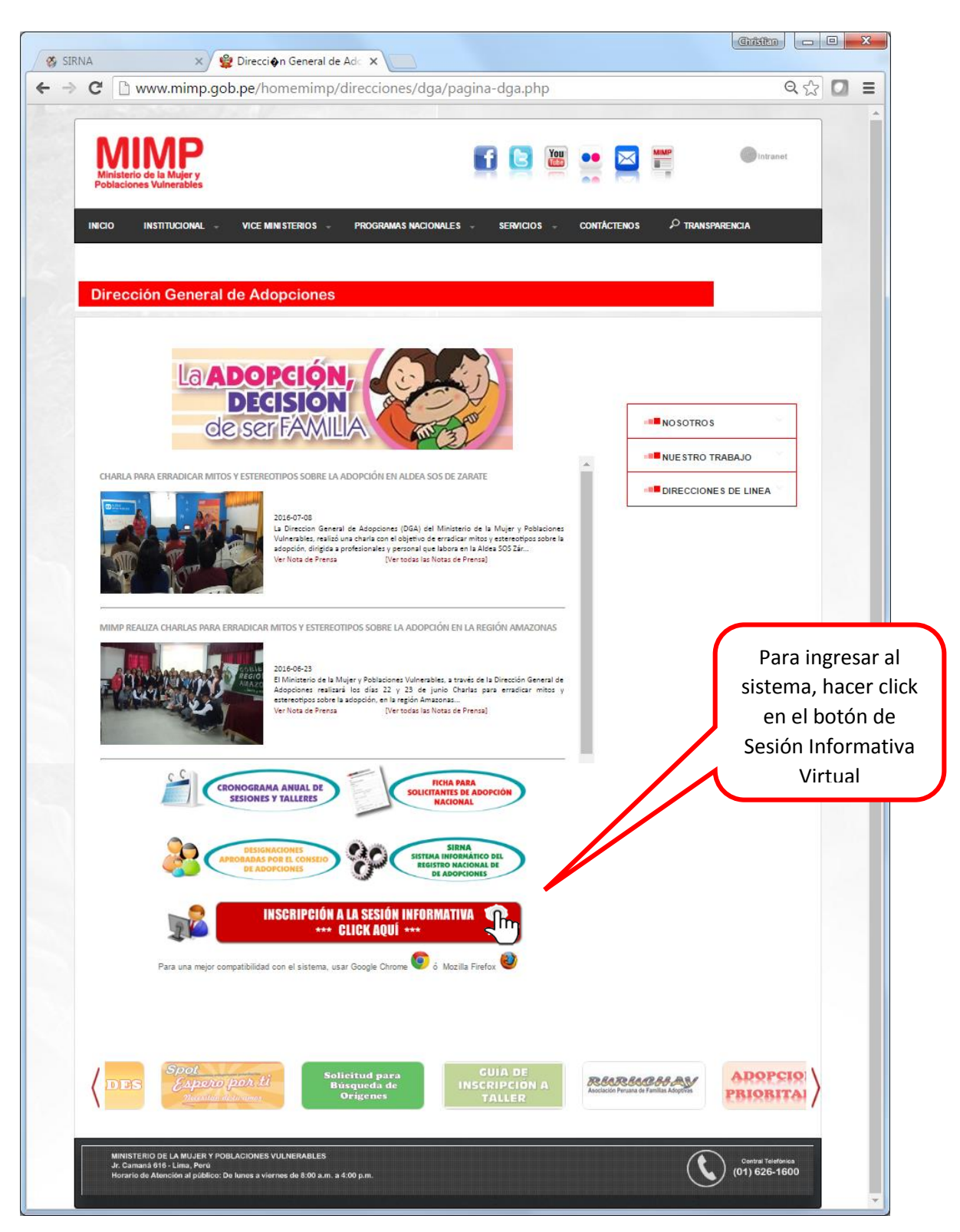

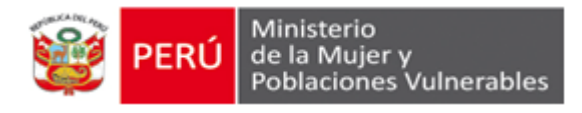

3. Hacer Click en el botón "Registrarse".

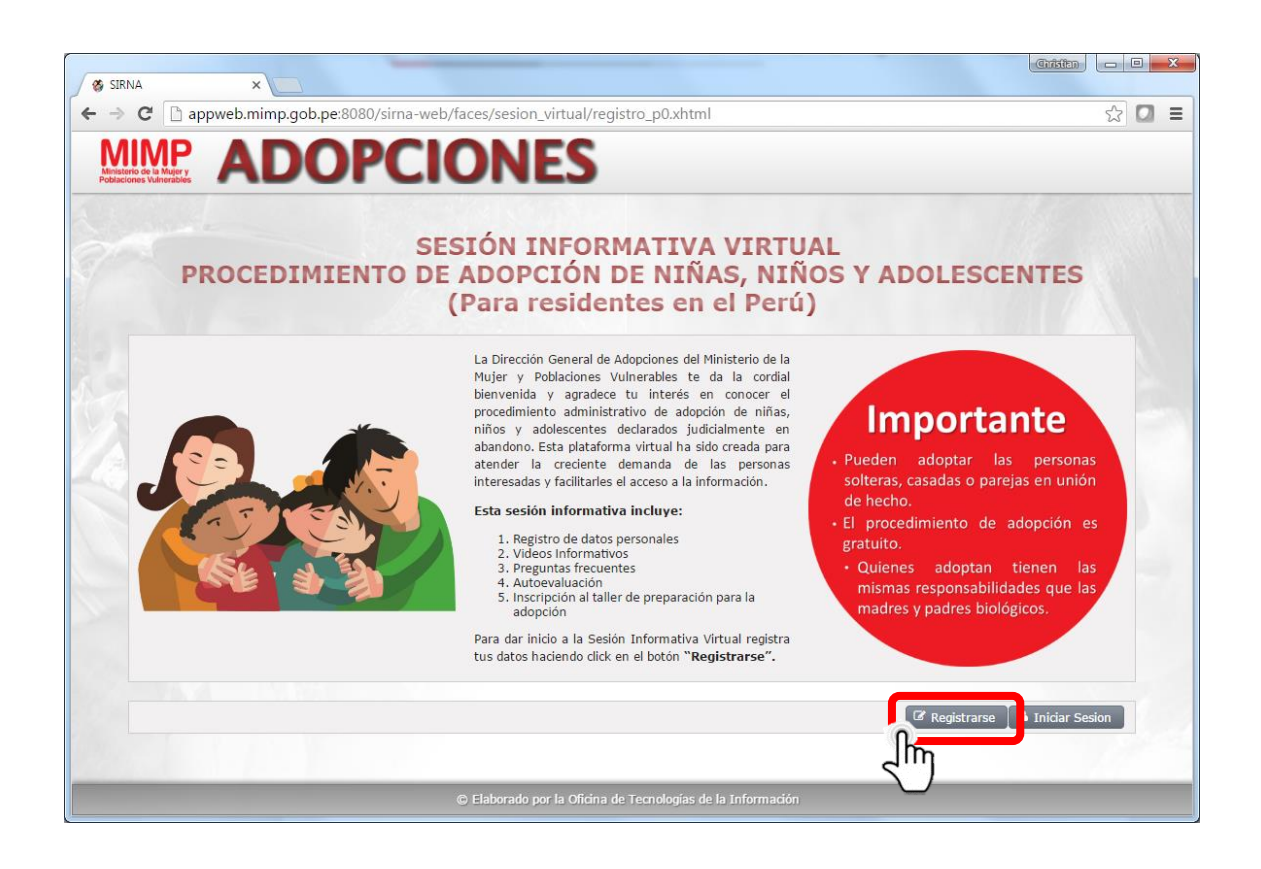

4. El sistema mostrará el siguiente aviso:

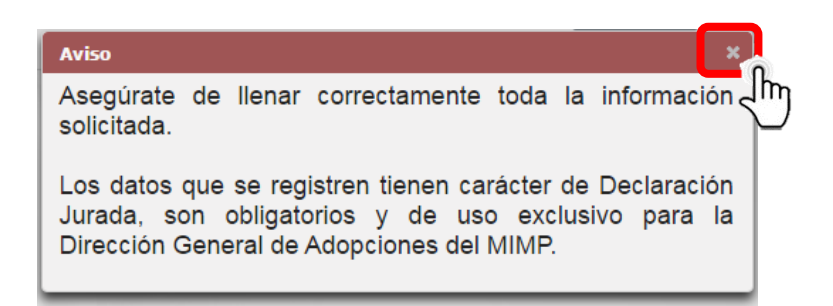

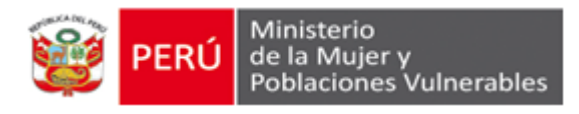

5. Seleccionar el Estado Civil: conviviente, soltero(a), casado(a), viudo(a) o divorciado(a).

|                                                                                                    | × |
|----------------------------------------------------------------------------------------------------|---|
| ← → C 🗋 appweb.mimp.gob.pe:8080/sirna-web/faces/sesion_virtual/registro_p1.xhtml                                    | ≡ |
| MIMP<br>Machinese Valueses<br>ADOPCIONES                                                                            |   |
| 1 Registro de Dato: 2 Sesión Virtual 3 Preguntas Frecuent: 4 Autoevaluación 5 Inscripción a Taller                  |   |
| Registro de Datos Personales                                                                                        |   |
| Ingrese su estado                                                                                                   |   |
| SOLIEKO(A)<br>CASADO(A)<br>VIUDO(A)<br>DIVORCIADO(A)<br>> Elaborado por la Oficina de Tecnologías de la Información |   |

6. De ser una persona soltera, viuda o divorciada, completar los campos del siguiente formulario.

| SIRNA                         | × +                                              | a                   | 0.0                        |                  | * •      |
|-------------------------------|--------------------------------------------------|---------------------|----------------------------|------------------|----------|
| appweb.mimp.gob.pe.ov         | wsima-web/faces/sesion_virtual/registro_p1.xntml |                     | Buscar                     | N 8 V            | n 9      |
|                               | DOPCIONES                                        | 5                   |                            |                  |          |
|                               |                                                  | -                   | ×                          |                  |          |
| 1 Registro de                 | Dato. 2 Sesión Virtual 3                         | Preguntas Frecuent. | 4 Autoevaluación           | 5 Inscripción    | a Talle. |
|                               |                                                  |                     |                            |                  |          |
|                               | Registro de                                      | Datos Perso         | nales                      |                  |          |
|                               |                                                  |                     |                            |                  |          |
| Instrucciones:                |                                                  |                     |                            |                  |          |
| Ingrese su estado<br>civil: * | SOLTERO(A)                                       |                     |                            |                  |          |
|                               |                                                  |                     |                            |                  | _        |
| + Subir Foto                  | Nombres: *                                       | Apellido            | Apellido<br>Materno: *     |                  |          |
|                               | Fecha                                            | Sexo: * Sele        | ccionar País Nacimient     | 0:               | 5 1      |
|                               | Nacimiento: *                                    | Descionale a        |                            |                  |          |
|                               | Seleccionar                                      | Sele                | ccionar Districo: -        | Seleccionar      | <u> </u> |
| 4                             | Tipo<br>Documento: * Seleccionar                 | *                   | Nro. Celular: *            |                  |          |
|                               | Correo                                           |                     |                            |                  |          |
|                               | Electronico: -                                   |                     |                            |                  |          |
|                               |                                                  |                     |                            |                  |          |
|                               |                                                  |                     |                            | -                | -        |
| Dirección de Resider          | cia Actual:                                      |                     | Distrito: *                |                  |          |
| Departamento.                 | Seleccionar Provincia:                           | Seleccionar         | Districo.                  | Seleccionar      | -        |
| Via: *                        | Seleccionar Dirección: *                         |                     |                            |                  |          |
|                               |                                                  |                     |                            |                  |          |
|                               |                                                  |                     | 🛎 Imprimir 🚺 🖲 Limpiar 📄 🔿 | Continu r 🛛 🛩 Re | gistrar  |
|                               |                                                  |                     |                            |                  | 1        |
|                               |                                                  |                     |                            |                  |          |
|                               |                                                  |                     |                            |                  | 2        |

**Importante:** Los campos con asterisco (\*) deben ser llenados de manera obligatoria.

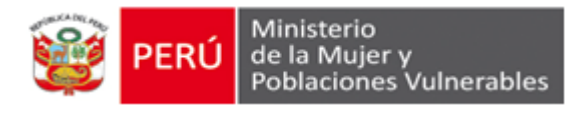

7. De ser una persona casada o en unión de hecho (convivientes) completar el siguiente formulario con los datos de cada integrante de la pareja.

**Importante:** registrar correctamente el correo electrónico de la cónyuge o la conviviente (este será el principal medio de comunicación entre la DGA y la familia solicitante).

| SIRNA ×                                                                                                    | -                            |                                  |                    | Le                    | hristen 🗖 🗖 🗙 |
|----------------------------------------------------------------------------------------------------|------------------------------|----------------------------------|--------------------|-----------------------|---------------|
| ← → C 🗋 appweb.mimp.gob.p                                                                                                    | pe:8080/sirna-web/faces/sesi | on_virtual/registro_p1.xh        | tml                |                       | 옥☆ 🖸 🔳        |
| 🗀 Marcadores 🝟 Intranet MIMP 🔮 MIMF                                                                                                    | P 💐 Adopciones 🔮 Directorio  | Z Zimbra 💿 SIRNA                 |                    |                       |               |
| 1 Registro de Datos                                                                                                    | 2 Sesión Virtual             | 3 Preguntas Frecuentes           | : 4 Autoevaluar    | ción 5 Inscripcio     | in a Taller   |
|                                                                                                    |                              |                                  |                    |                       |               |
|                                                                                                    | Registi                      | o de Datos Pe                    | rsonales           |                       |               |
| Instrucciones:                                                                                                    |                              |                                  |                    |                       |               |
| Ingrese su estado civil: *                                                                                                    |                              |                                  |                    |                       |               |
| No                                                                                                    | ombres: *                    | Apellido Paterno: *              | - Ane              | llido Materno: *      |               |
| Fee                                                                                                    | cha Nacimiento: *            | Sexo: *                          | Seleccionar País   | Nacimiento:           |               |
| De                                                                                                    | partamento: * Seleccionar    | Provincia: *                     | Seleccionar Dist   | trito: * Selecciona   |               |
| Tip                                                                                                    | po Documento: * Seleccionar  |                                  | Nro                | . Celular: *          |               |
| Contraction of the second second seco | orreo                        |                                  |                    |                       |               |
| + Subir Foto                                                                                                    | ectronico: •                 |                                  |                    |                       |               |
|                                                                                                    |                              |                                  |                    |                       |               |
| No                                                                                                    | ombres: *                    | Apellido Paterno: *              | Ape                | llido Materno: *      |               |
| Fea                                                                                                    | cha Nacimiento: *            | Sexo: *                          | Seleccionar - País | s Nacimiento:         |               |
| De                                                                                                    | epartamento: * Seleccionar   | Provincia: *                     | Seleccionar 🗸 Dist | trito: * Seleccional  |               |
| Tip                                                                                                    | po Documento: * Seleccionar  | • •                              | Nro                | . Celular: *          |               |
| + Subir Foto                                                                                                    | ectrónico: *                 |                                  |                    |                       |               |
|                                                                                                    |                              |                                  |                    |                       |               |
|                                                                                                    |                              |                                  |                    |                       |               |
| Departamento: *                                                                                                    | Provincia:                   | * Seleccionar                    | Distrito: *        | Seleccionar           |               |
| Vía: *                                                                                                    | eleccionar Dirección:        | *                                |                    | occelonar             |               |
|                                                                                                    |                              |                                  |                    |                       |               |
|                                                                                                    |                              |                                  | 🖀 Imprimir         | ❶ Limpiar 】 → Continu | Registrar     |
|                                                                                                    | © Elaborado                  | por la Oficina de Tecnologías de | la Información     |                       | 2 m           |

8. Luego, el sistema mostrará la siguiente indicación y enviará un mensaje al correo electrónico registrado.

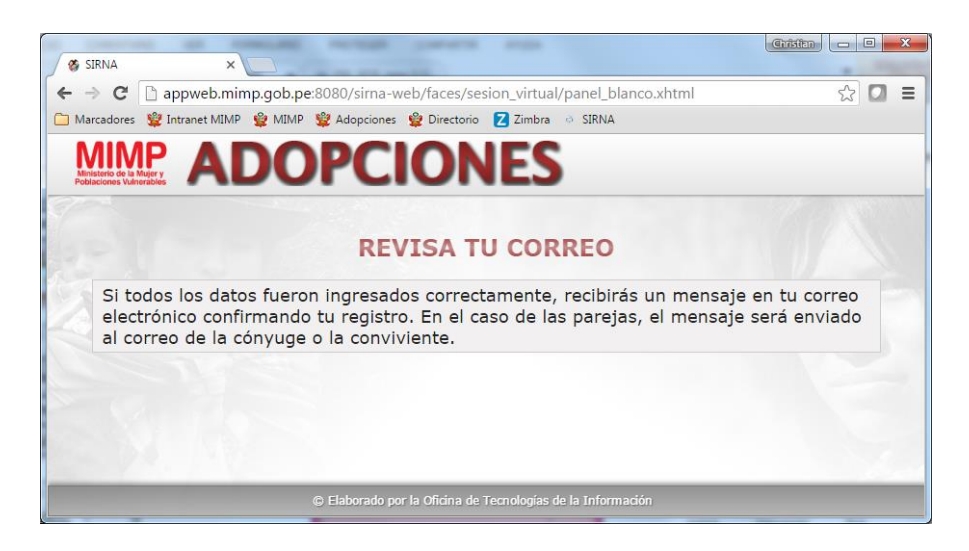

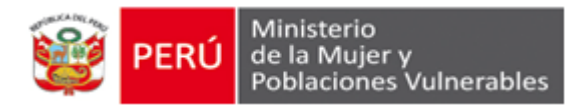

9. Ingresar a la cuenta de correo electrónico y verificar en la "*bandeja de entrada*" el mensaje enviado desde el correo formacionadopcion@mimp.gob.pe

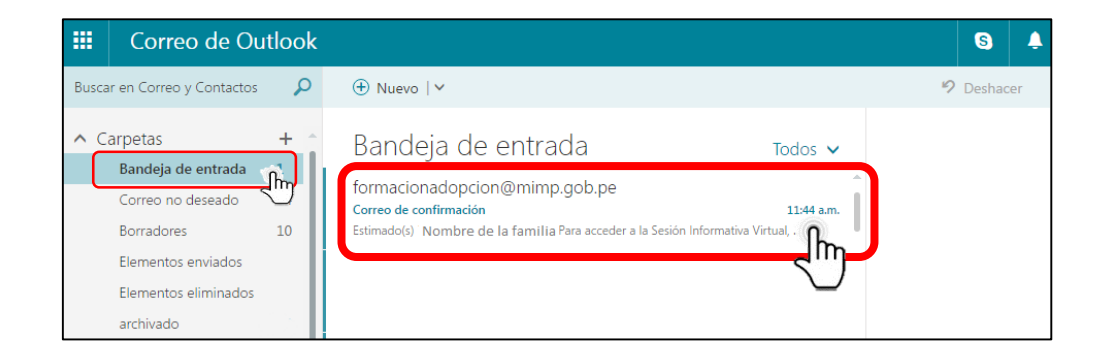

De no encontrarlo, buscar en la bandeja de "correo no deseado" o "spam".

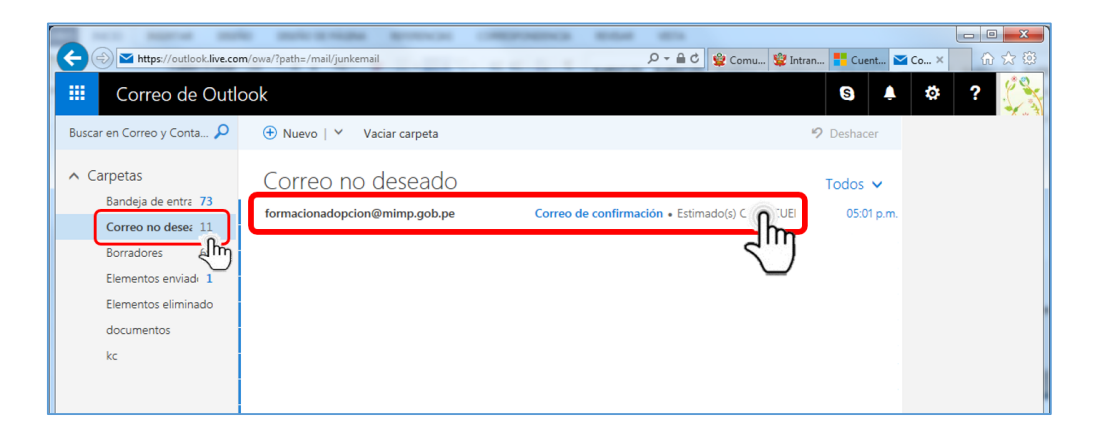

**Importante.-** Si aun así no se encuentra el correo de confirmación, es porque se registró erróneamente el correo del usuario/a. Para volver intentarlo deberá esperar 24 horas.

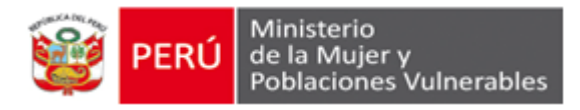

10. Ingresar al mensaje y seguir las indicaciones.

| Correo de confirmación                                                                                                    |                                                               |
|----------------------------------------------------------------------------------------------------|---------------------------------------------------------------|
| formacionadopcion@mimp.gob.pe<br>lun 01/08<br>Usted %                                                                                   | 🥱 😙 Responder   🗸                                             |
| Estimado(s)                                                                                                    |                                                               |
| Para acceder a la Sesión Informativa Virtual, confirma tu registro                                                                      | haciendo click en el siguiente enlace:                        |
| Ingreso a la Sesión Informativa                                                                                                    | Virtual                                                       |
| Es importante mencionar que la única forma de ingresar o retom<br>través de este enlace.                                                | nar la Sesión Inform <del>an</del> va Virtual, es a           |
| Este correo y sus enlaces son personales e intransferibles. Su divu<br>prohibidos y sólo debe ser conocido por la persona a quien se di | ulgación, copia y/o adulteración están<br>irige este mensaje. |
| Si por error recibiste este mensaje, por favor notifica al remitente                                                                    | y procede a eliminarlo.                                       |
| Cordialmente,                                                                                                    |                                                               |
| Dirección General de Adopciones                                                                                                    |                                                               |
| Ministerio de la Mujer y Poblaciones Vulnerables                                                                                        |                                                               |

# > VIDEOS INFORMATIVOS

 Luego hacer click en el enlace subrayado: <u>Ingreso a la Sesión Informativa</u> <u>Virtual</u> se abrirá el sistema para dar paso a los videos informativos. Es obligatorio ver los tres videos.

Terminado el paso anterior, hacer click en el botón "*Continuar*" que se activará automáticamente al finalizar el último video.

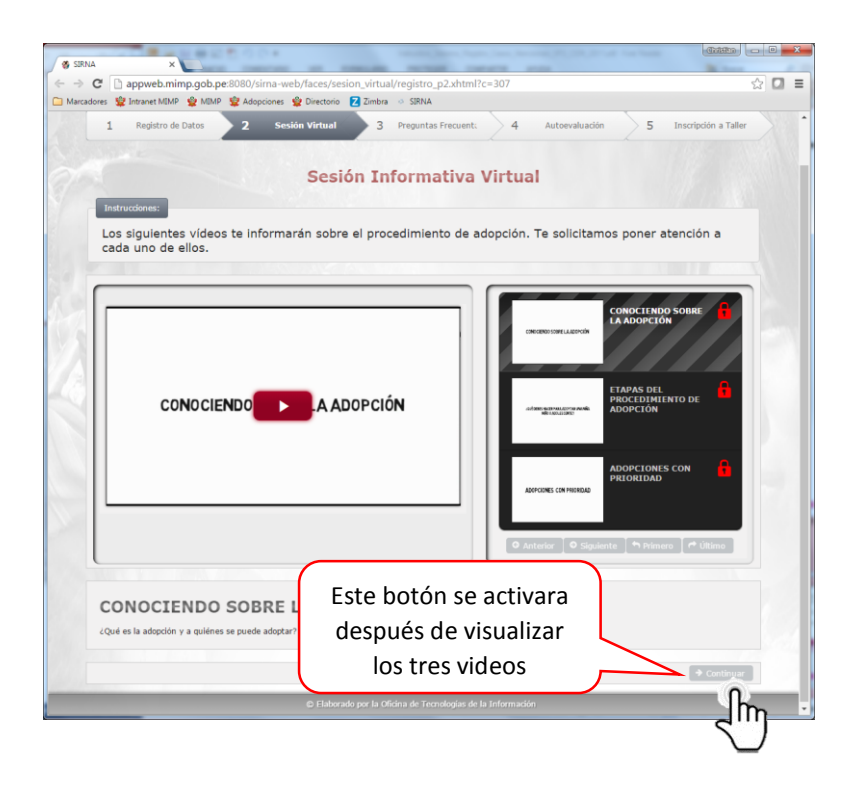

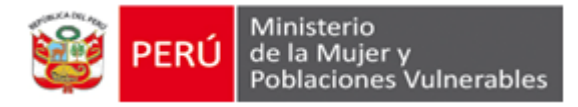

**Importante.-** Visto los videos obligatorios, el sistema permite verlos las veces que el usuario desee, ingresando desde el enlace enviado a su correo electrónico.

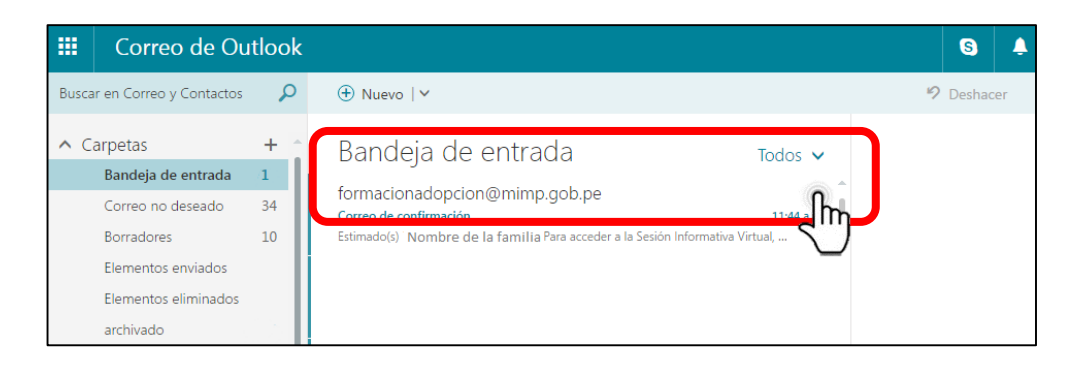

#### PREGUNTAS FRECUENTES

 Como paso siguiente, el sistema mostrará la pestaña de "Preguntas Frecuentes" que absolverá sus dudas sobre el procedimiento de adopción. De existir alguna interrogante que no se encuentre en esta pestaña, podrá enviar su consulta haciendo click en el botón "Envía una Pregunta".

De no existir más consultas, hacer click en el botón "Continuar".

| 🛘 🚳 SIRNA                                     | _                             |                                                                                                    |
|-----------------------------------------------|-------------------------------|----------------------------------------------------------------------------------------------------|
| ← → C                                         | app                           | web.mimp.gob.pe:8080/sirna-web/faces/sesion_virtual/registro_p3.xhtml                                                                                                    |
| Marcadores                                    | 10 Intra                      | net MINP 🔮 Adonciones 🗳 Directorio 7 Zimbra il SIRNA                                                                                                    |
|                                               |                               |                                                                                                    |
| Ministerio de la Muje<br>Poblaciones Vulnerab |                               | ADOPCIONES                                                                                                    |
| 1                                             |                               | Registro de Datos 2 Sesión Virtual 3 Preguntas Frecuentes 4 Autoevaluación 5 Inscripción a Taller                                                                                                    |
|                                               |                               | Preguntas Frecuentes                                                                                                    |
|                                               |                               |                                                                                                    |
| In                                            | struccior                     |                                                                                                    |
| La<br>du<br>bo                                | s sigui<br>Idas qu<br>Itón En | entes preguntas y respuestas te proporcionarán información más precisa en relación a las posibles<br>le tengas sobre el procedimiento de adopción. En caso tuvieras preguntas adicionales, haz clic en el<br>svía una pregunta. Un profesional especializado te responderá a la brevedad posible. |
|                                               |                               | PREGUNTAS FRECUENTES                                                                                                    |
|                                               |                               | BUSCAR                                                                                                    |
| 1                                             | Û                             | ¿Qué es la adopción?                                                                                                    |
| 2                                             | ¢                             | ¿Dónde tramito la adopción de un niño, niña o adolescente peruano declarado judicialmente en abandono?                                                                                                    |
| 3                                             | Û                             | ¿Realizar el trámite de adopción de un niño, niña o adolescente, tiene algún costo?                                                                                                    |
| 4                                             | ŵ                             | ¿Quiénes podemos adoptar?                                                                                                    |
| 5                                             | ŵ                             | ¿Puedo solicitar la adopción de un niño o niña de cualquier edad?                                                                                                    |
| 6                                             | ¢                             | ¿Todos los niños, niñas y adolescentes de los Centros de Atención Residencial (CAR) pueden ser adoptados?                                                                                                    |
| 7                                             | ¢                             | ¿Cuál es el perfil que debo tener para ser declarado o declarada apta para la adopción?                                                                                                    |
| 8                                             | ¢                             | ¿Cuáles son las etapas del procedimiento de adopción nacional de un niño, niña o adolescente que debo seguir?                                                                                                    |
| 9                                             | ¢                             | ¿Qué documentos debemos presentar los residentes en el Perú para solicitar la adopción de un niño, niña o adolescente?                                                                                                    |
| 10                                            |                               | ¿Cuánto tiempo dura el procedimiento de adopción?                                                                                                    |
| 1:                                            |                               | ¿A qué se refiere el ingreso promedio mensual sustentable?                                                                                                    |
| 1                                             | 2 0                           | ¿Puedo presentar constancia de trabajo en caso de no tener boletas de pago?                                                                                                    |
| 1                                             | 3 0                           | cQue documento debo presentar para acreditar que soy conviviente?                                                                                                    |
| 1                                             |                               | ¿Cuândo debe estar listo el cuarto del niño o niña que adoptaré?                                                                                                    |
| 1                                             | C C                           | CCuanto tiempo tengo para presentar la "ticha de inscripción de solicitantes de adopción"?                                                                                                    |
| 1                                             | C C                           | Como se realizan las propuestas de designación de las posibles familias adoptantes de un niño, niña o adolescente ante el Consejo de Adopciones?                                                                                                    |
| 1                                             | C C                           | CCuando conocere a la nina, nino o adolescente que me han designado como futuro hijo o hija?                                                                                                    |
| 11                                            |                               | cEn que consiste la etapa de empatia?                                                                                                    |
| 1                                             | C C                           | CEn que consiste la etapa de colocacion familiar?                                                                                                    |
| 21                                            | ) ¢                           | ¿Cuânto tiempo dura la etapa de colocación familiar con fines de adopción?                                                                                                    |
|                                               |                               | Mostrando 1 - 20 de 32 📪 👘 1 2 🤛 👀 20 🗸                                                                                                    |
| -                                             |                               |                                                                                                    |
|                                               |                               | € Retroceder Continuar                                                                                                    |
|                                               |                               | © Elaborado por la Oficina de Tecnologías de la Información                                                                                                    |

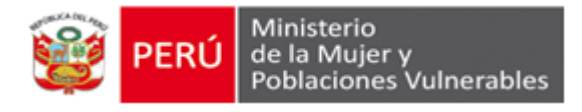

2. A continuación se mostrará la siguiente pantalla. La persona que desee inscribirse al Taller de Preparación para la Adopción podrá hacer click en el botón "Si". Si la persona no desea continuar con el procedimiento, o desea ingresar en otro momento, deberá hacer click en el botón "No" y cerrar el navegador; en este caso, puede ingresar nuevamente desde el link de acceso enviado a su correo electrónico.

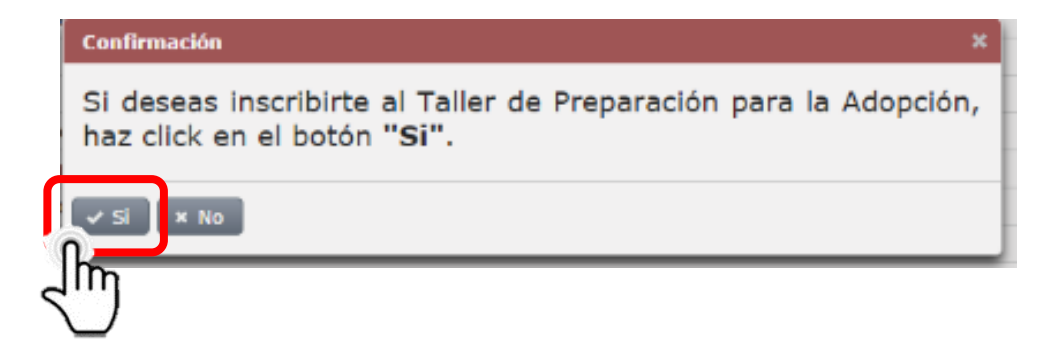

#### > AUTOEVALUACIÓN

3. De hacer click en el botón "Si", el sistema mostrará la pestaña de "autoevaluación" con el siguiente mensaje.

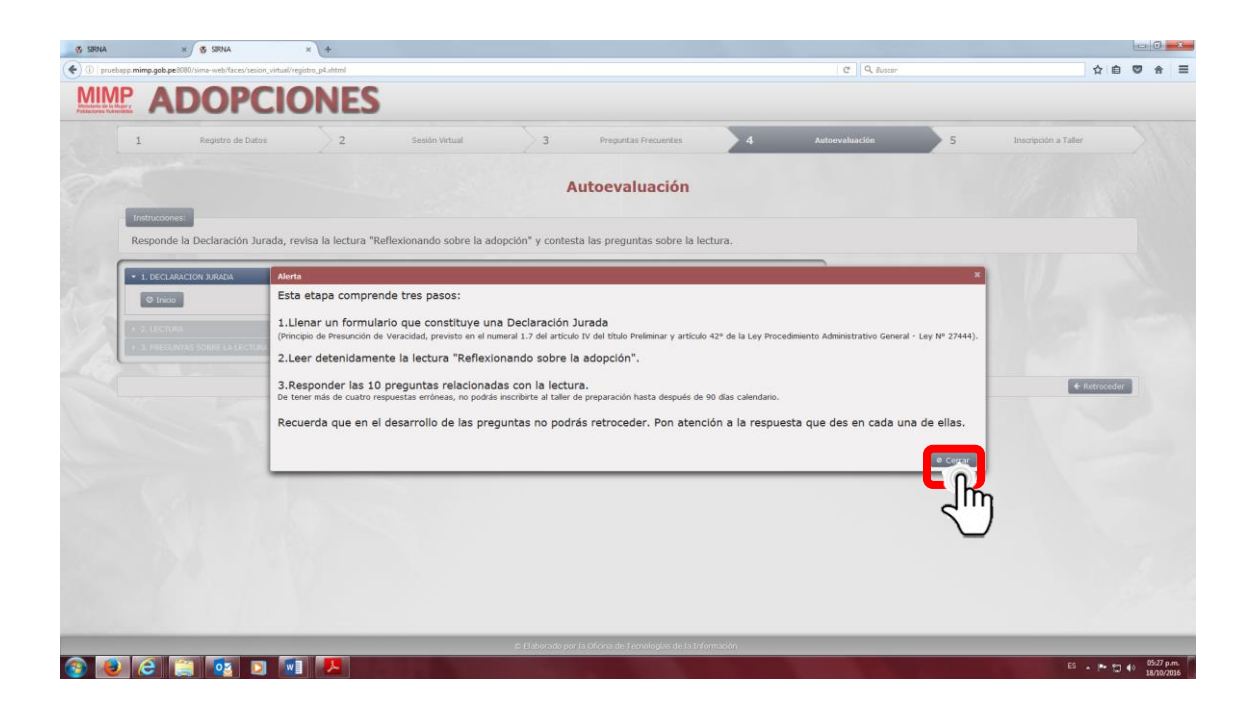

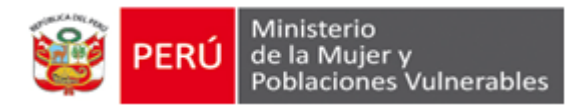

 Cerrado el mensaje anterior y habiendo leído detenidamente las indicaciones de la siguiente pantalla, hacer click en el botón "*Inicio*" para llenar el formulario de la "*Declaración Jurada*".

| SIRNA X                                                                                                    |
|----------------------------------------------------------------------------------------------------|
| ► → C D appweb.mimp.gob.pe:8080/sirna-web/faces/sesion_virtual/registro_p4.xhtml                                               |
| ] Marcadores 🦉 Intranet MIMP 🔮 MIMP 👮 Adopciones 🔮 Directorio 🔽 Zimbra 🛷 SIRNA                                                 |
|                                                                                                    |
| 1 Registro de Datos 2 Sesión Virtual 3 Preguntas Frecuent 4 Autoevaluación 5 Inscripción a Talle:                              |
| Autoevaluación                                                                                                    |
| Instrucciones:                                                                                                    |
| Responde la Declaración Jurada, revisa la lectura "Reflexionando sobre la adopción" y contesta las preguntas sobre la lectura. |
| ▼ 1. DECLARACION JURADA                                                                                                    |
|                                                                                                    |
| + 3. PREGUNTAS SOBRE LA LECTURA                                                                                                |
| ◆ Retroceder                                                                                                    |
|                                                                                                    |
| Elaborado por la Oficina de Tecnologías de la Información                                                                      |

5. Aparecerá el siguiente formulario en el cual la persona usuaria deberá seleccionar "Si" o "No" para cada pregunta, de acuerdo a su condición real.

| arcadores                         | 💈 Intranet MIMP 🔮 MIMP 🦉 Adopciones 🔮 Directorio 🔽 Zimbra 💿 SIRNA                                                                                                    |                                                    |   |
|-----------------------------------|----------------------------------------------------------------------------------------------------|----------------------------------------------------|---|
| Anisterio de la Noblaciones Vulno | ADOPCIONES                                                                                                    |                                                    |   |
| 1                                 | Registro de Datz 2 Sesión Virtual 3 Preguntas Frecuer 4 Autoevaluació                                                                                                    | 5 Inscripción a Tal                                |   |
|                                   | Autoevaluación                                                                                                    |                                                    |   |
| Ind                               | teucelonne:                                                                                                    |                                                    |   |
| Pa                                | sponde la Declaración Jurada, revisa la lectura "Reflexionando sobre la adopción" y c                                                                                                    | ontesta las prequintas                             |   |
| sol                               | ore la lectura.                                                                                                    | ontesta las preguntas                              |   |
|                                   |                                                                                                    |                                                    |   |
|                                   |                                                                                                    |                                                    | - |
|                                   | . DECLARACION JURADA                                                                                                    |                                                    |   |
|                                   | . DECLARACION JURADA<br>O Inicio                                                                                                    |                                                    |   |
|                                   | . DECLARACION JURADA<br>O Inicio<br>Contesta con SI o NO según corresponda.                                                                                                    |                                                    |   |
|                                   | . DECLARACION JURADA<br>O Iraido<br>Contesta con SI o NO según corresponda.<br>PARTE I                                                                                                    |                                                    |   |
|                                   | DECLARACION JURADA O Inicio Contesta con SI o NO según corresponda. PARTE I  Tomer algún antecedente pelicial                                                                                                    | Seleccione                                         |   |
|                                   | DECLARACION JURADA O Inicio Contesta con SI o NO según corresponda. PARTE I I. Tiene algún antecedente pelícial T. Tiene algún antecedente pelícial T. Tiene algún antecedente pelícial                                                                                                    | Seleccione                                         |   |
|                                   | DECLARACION JURADA      Inicio  Contesta con SI o NO según corresponda.  PARTE I  I. Timos algún antecedente periodal      Tema algún antecedente periodal      Tema algún antecedente periodal                                                                                                    | Seleccione<br>Seleccione<br>No<br>Si               |   |
|                                   | DECLARACION JURADA  Tricio  Contesta con SI o NO según corresponda.  PARTE I  . Teme algún antecedente periodal  . Teme algún antecedente periodal  . Teme | Seleccione<br>Seleccione<br>No<br>Si               |   |
|                                   | DECLARACION JURADA      Tracio      Contesta con SI o NO según corresponda.      PARTE I      Teme algún antecedente polícial      Teme algún antecedente polícial      Teme algún antecedente polícial      Aguna vez ha recibido tentencia por visioncia tentada      Suguna vez ha recibido tentencia por visioncia tentada                                                                                                    | Seleccione<br>No<br>Si<br>Seleccione               |   |
|                                   | DECLARACION JURADA      Oracio      Contesta con SI o NO según corresponda.      PARTE I      Teme algún antecedente polícial      Teme algún antecedente polícial      Alguna vez ha recibido sentencia por visiencia sensal      Aguna vez ha recibido sentencia por visiencia sensal      Aguna vez ha recibido sentencia por visiencia sensal                                                                                                    | Seleccione<br>No<br>Si<br>Seleccione<br>Seleccione |   |
|                                   | DECLARACION JURADA      O TACCO      Contesta con SI o NO según corresponda.      PARTE I      S. Tiene algún antecedente polícial      Alguna vez ha recibido sentencia por visiencia sexual      Adjuna vez ha recibido sentencia por visiencia sexual      Adjuna vez ha recibido sentencia por visiencia familiar      Adjuna vez ha recibido sentencia por visiencia familiar                                                                                                    | Seleccione<br>No<br>Si<br>Seleccione<br>Seleccione |   |

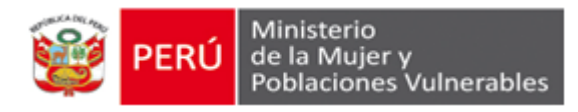

6. Completado el formulario el sistema mostrará el link de acceso a la lectura *"Reflexionando sobre la adopción.pdf"*, donde se deberá hacer click.

| ← → C                                                                                                    |   |
|----------------------------------------------------------------------------------------------------|---|
| Marcadores 😫 Intranet MIMP 🔮 MIMP 😫 Adopciones 👙 Directorio 🔽 Zimbra → SIRNA                                                   |   |
| MIMP ADOPCIONES                                                                                                    | Â |
| 1 Registro de Dato: 2 Sesión Virtual 3 Preguntas Frecuent 4 Autoevaluación: 5 Inscripción a Talle:                             |   |
| Autoevaluación                                                                                                    |   |
| Instructiones:                                                                                                    |   |
| Responde la Declaración Jurada, revisa la lectura "Reflexionando sobre la adopción" y contesta las preguntas sobre la lectura. |   |
| > 1. DECLARACION JURADA                                                                                                    |   |
| ▼ 2. LECTURA                                                                                                    |   |
| Lectura Reflexionando sobre la adopción.pdf                                                                                    |   |
| > 3. PREGUNTAS SOBRE LA LECTURA                                                                                                |   |
|                                                                                                    |   |
| © Elaborado por la Oficina de Tecnologías de la Información                                                                    |   |

7. Leer detenidamente la lectura para poder responder las preguntas. Concluida la misma, hacer click en el botón *"Cerrar"* y luego hacer click en el botón *"Continuar".* 

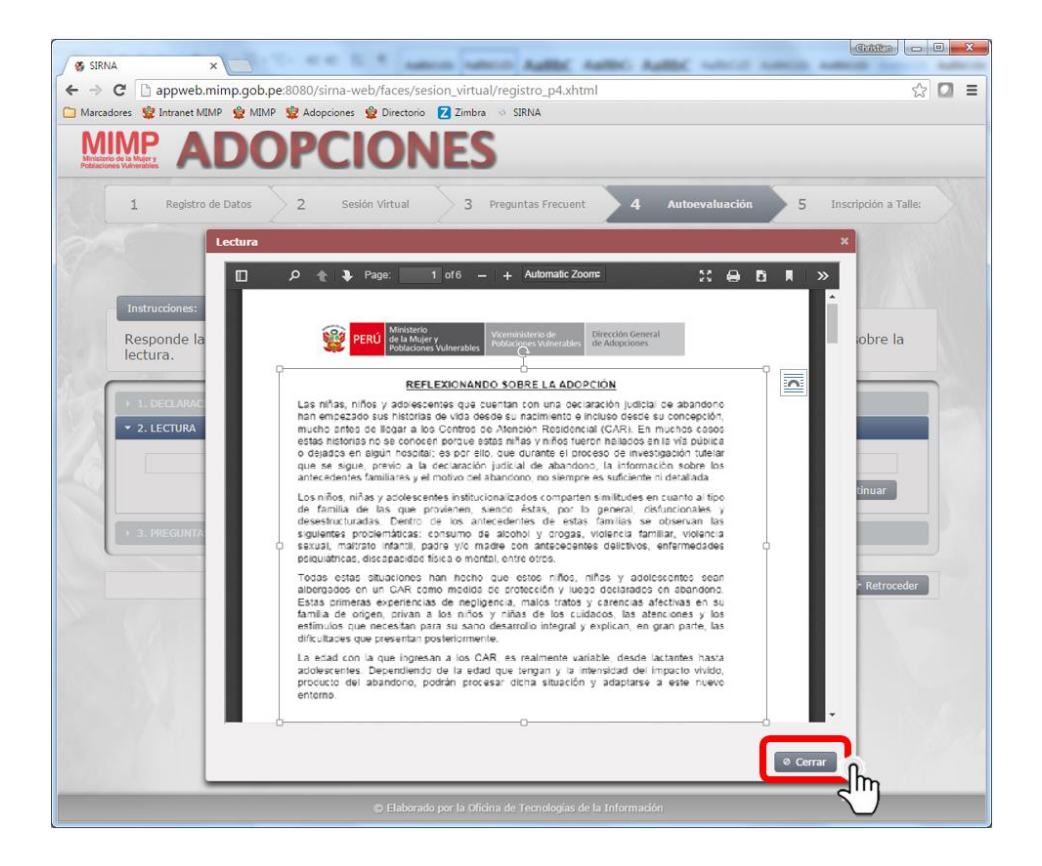

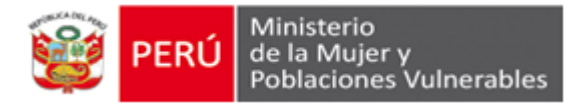

| SIRNA ×                                                                                                    |
|----------------------------------------------------------------------------------------------------|
| ← → C D appweb.minp.gob.pe:8080/sirna-web/faces/sesion virtual/registro p4.xhtml                                      |
| 🗅 Marcadores 😫 Intranet MIMP 🔮 MIMP 😫 Adopciones 👷 Directorio 🔽 Zimbra 🐵 SIRNA                                        |
| MIMP ADOPCIONES                                                                                                    |
| 1 Registro de Datos 2 Sesión Vírtual 3 Preguntas Frecuent 4 Autoevaluación: 5 Inscripción a Talle:                    |
| Autoevaluación                                                                                                    |
| Instrucciones:                                                                                                    |
| Responde la Declaración Jurada, revisa la lectura "Reflexionando sobre la adopción" y contesta las preguntas sobre la |
| lectura.                                                                                                    |
|                                                                                                    |
| > 1. DECLARACION JURADA                                                                                               |
| 2. LECTURA                                                                                                    |
| Lectura Reflexionando sobre la adopción.pdf                                                                           |
| Continuar Continuar                                                                                                   |
|                                                                                                    |
| · 3. PREGUNIAS SOBRE LA LECTURA                                                                                       |
|                                                                                                    |
| ◆ Retroceder                                                                                                    |
|                                                                                                    |
|                                                                                                    |
| Elaborado por la Oficina de Tecnologías de la Información                                                             |

8. Luego se mostrará el siguiente mensaje. Si la persona desea volver a leer la lectura, podrá hacer click en "**No**"; pero, si desea continuar, hará click en el botón "**Si**".

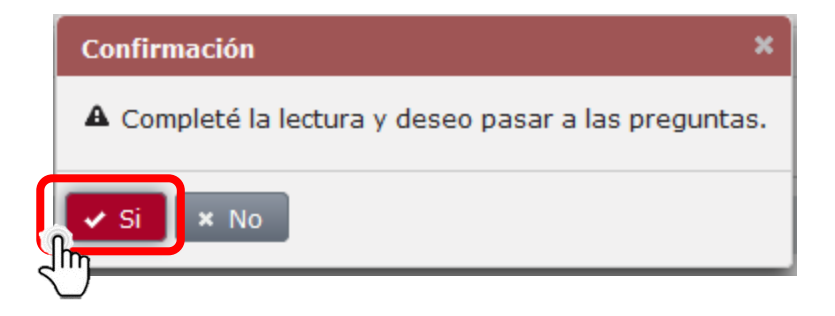

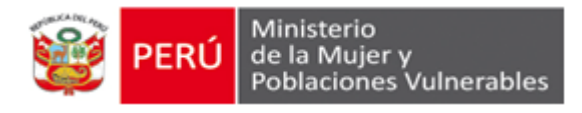

9. Para dar inicio a la resolución de las preguntas, el sistema mostrará la siguiente pantalla. Hacer click en el botón "*inicio*".

|                                                                                                    | ) 🗙 |
|----------------------------------------------------------------------------------------------------|-----|
| ← → C  appweb.mimp.gob.pe:8080/sirna-web/faces/sesion_virtual/registro_p4.xhtml                                                                     | 3 = |
| 🗀 Marcadores 🖞 Intranet MIMP 🔮 MIMP 🖞 Adopciones 🔮 Directorio 🛛 Zimbra 🜼 SIRNA                                                                      |     |
|                                                                                                    |     |
| 1 Registro de Datos 2 Sesión Virtual 3 Preguntas Frecuent 4 Autoevaluación 5 Inscripción a Talle:                                                   |     |
| Autoevaluación                                                                                                    |     |
| Instrucciones:<br>Responde la Declaración Jurada, revisa la lectura "Reflexionando sobre la adopción" y contesta las preguntas sobre la<br>lectura. |     |
| > 1. DECLARACION JURADA                                                                                                    |     |
| → 2. LECTURA                                                                                                    |     |
| 3. PREGUNIAS SOBRE LA LECTURA                                                                                                    |     |
|                                                                                                    |     |
|                                                                                                    |     |
| ▼ Ketroceber                                                                                                    |     |
|                                                                                                    |     |
|                                                                                                    |     |
| © Elaborado por la Oficina de Tecnologías de la Información                                                                                         |     |
|                                                                                                    |     |

**Importante:** la persona usuaria lo desea puede hacer click en el botón *"Retroceder"* para regresar a las "preguntas frecuentes" en el momento que lo considere, al retornar continuará con la pregunta en la que se quedó.

10. Cada pregunta tiene tres alternativas de respuesta, seleccionar una alternativa y hacer click en el botón "*Continuar*".

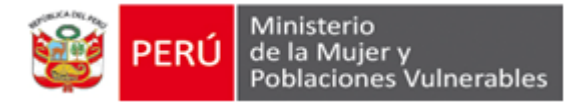

**Importante:** Una sola es la respuesta correcta y solo se puede responder una vez, no hay opción para corregir la respuesta luego de pasado a la siguiente pregunta (no se puede retroceder a la pregunta anterior). Concluidas todas las preguntas hacer click en el botón "*Continuar*".

| ∕ ♥ SIRNA ×                                                                                                    |
|----------------------------------------------------------------------------------------------------|
| ← → C 🗋 appweb.mimp.gob.pe:8080/sirna-web/faces/sesion_virtual/registro_p4.xhtml                                               |
| 🗀 Marcadores 📽 Intranet MIMP 🔮 MIMP 🤹 Adopciones 🔮 Directorio 🔁 Zimbra 🛷 SIRNA                                                 |
|                                                                                                    |
|                                                                                                    |
| 1 Registro de Datos 2 Sesión Virtual 3 Preguntas Frecuente 4 Autoevaluración 5 Inscripción a Taller                            |
|                                                                                                    |
| Autoevaluación                                                                                                    |
|                                                                                                    |
| Instructiones:                                                                                                    |
| Responde la Declaración Jurada, revisa la lectura "Reflexionando sobre la adopción" y contesta las preguntas sobre la lectura. |
|                                                                                                    |
| → 2. LECTURA                                                                                                    |
| ▼ 3. PREGUNTAS SOBRE LA LECTURA                                                                                                |
|                                                                                                    |
| Elige la alternativa correcta.                                                                                                 |
| 1. Los niños, niñas y adolescentes en abandono empiezan su historia de vida cuando:                                            |
| a. Llegan al CAR.                                                                                                    |
| b. Son abandonados.                                                                                                    |
| c. Desde que nacen, e incluso, desde su concepción.                                                                            |
|                                                                                                    |
| Continuar                                                                                                    |
|                                                                                                    |
| ◆ Betrocoder                                                                                                    |
|                                                                                                    |
| Elaborado por la Oficina de Tecnologías de la Información                                                                      |

11. Finalizada la autoevaluación se mostrará el siguiente mensaje:

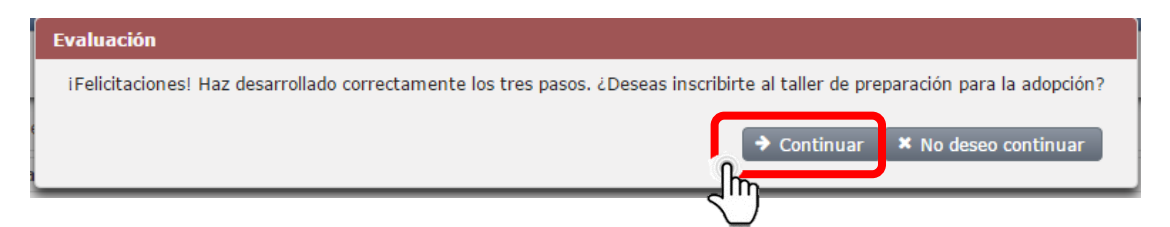

De hacer click en el botón "*Continuar*" se dará paso a la inscripción para el taller de preparación para la adopción.

De hacer click en el botón "**No deseo continuar**" se cerrará la sesión y se podrá reingresar desde el link de acceso enviado al correo electrónico del usuario o usuaria. Las personas interesadas contarán con un período de noventa (90) días calendario, desde su registro, para mantener sus datos e inscribirse al taller de preparación para la adopción.

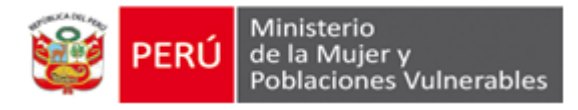

**Importante:** Pasados los noventa (90) días calendario de haberse registrado a la Sesión Informativa Virtual, las personas interesadas deberán registrar sus datos nuevamente.

### > INSCRIPCIÓN AL TALLER DE PREPARACIÓN PARA LA ADOPCIÓN

1. Si hizo click en el botón "Continuar" del paso anterior, aparecerá la siguiente pantalla. Verificar las fechas programadas y hacer click en el botón "Inscribirse" del grupo cuyas vacantes estén disponibles.

| app app                                                                           | pweb.mimp.go                                                                                                    | ob.pe:8080/sirna-w                                                                             | /eb/faces/sesion_vi                                                                         | irtual/registro_p5.xn                                                                           | tmi                                                                                                    |                                                                                                    | . 5 300                                                                                                    |
|-----------------------------------------------------------------------------------|----------------------------------------------------------------------------------------------------|------------------------------------------------------------------------------------------------|---------------------------------------------------------------------------------------------|-------------------------------------------------------------------------------------------------|----------------------------------------------------------------------------------------------------|----------------------------------------------------------------------------------------------------|----------------------------------------------------------------------------------------------------|
| IMP Z 2                                                                           | Limbra 📋 Direc                                                                                                  | torio                                                                                          | nivos sol 🔄 Macros                                                                          | o Sirna 🛫 Mimp 🐒                                                                                | 🖁 Adopciones 🛛 🦉 Directo                                                                                                    | no SI AMD E-Si                                                                                                    | eries E-300 -                                                                                                    |
| ЛР                                                                                |                                                                                                    | ODC                                                                                            |                                                                                             | 2                                                                                               |                                                                                                    |                                                                                                    |                                                                                                    |
| la Mujer y<br>ulnerables                                                          | <b>NU</b>                                                                                                    | UPL                                                                                            | IONE                                                                                        |                                                                                                 |                                                                                                    |                                                                                                    |                                                                                                    |
|                                                                                   |                                                                                                    | X                                                                                              | X                                                                                           |                                                                                                 | X                                                                                                    |                                                                                                    |                                                                                                    |
| <b>1</b> Re                                                                       | agistro de Datos                                                                                                | 2 Sesio                                                                                        | ón Virtual 💦 🔰 3                                                                            | Preguntas Frecuent                                                                              | 4 Autoeval                                                                                                    | luación                                                                                                    | 5 Inscripción a T                                                                                                    |
|                                                                                   |                                                                                                    |                                                                                                | L                                                                                           |                                                                                                 | ~                                                                                                    |                                                                                                    | 10.000                                                                                                    |
|                                                                                   |                                                                                                    |                                                                                                |                                                                                             |                                                                                                 |                                                                                                    |                                                                                                    |                                                                                                    |
| In                                                                                | scrincić                                                                                                    | in al Talle                                                                                    | r de Prena                                                                                  | aración nar                                                                                     | a Solicitan                                                                                                    | tes de A                                                                                                    | donción                                                                                                    |
| - TU                                                                              | scripcic                                                                                                    | in al Talle                                                                                    | i ue Piepa                                                                                  | aración par                                                                                     | a Solicitali                                                                                                    | les ue P                                                                                                    | auption                                                                                                    |
|                                                                                   |                                                                                                    |                                                                                                |                                                                                             |                                                                                                 |                                                                                                    |                                                                                                    |                                                                                                    |
|                                                                                   | the second second second second second second second second second second second second second second second se |                                                                                                |                                                                                             |                                                                                                 |                                                                                                    |                                                                                                    |                                                                                                    |
| nstruccio                                                                         | nes'                                                                                                    |                                                                                                |                                                                                             |                                                                                                 |                                                                                                    |                                                                                                    |                                                                                                    |
| Instruccio                                                                        | nes:                                                                                                    |                                                                                                |                                                                                             |                                                                                                 |                                                                                                    |                                                                                                    |                                                                                                    |
| Instruccio                                                                        | ones:                                                                                                    | Deserve sión norm Cali                                                                         | sitembre de Ademaión .                                                                      | alian al anuna anarón ku                                                                        | den en ikilide d. de kiem ne                                                                                                    |                                                                                                    |                                                                                                    |
| Instruccio<br>Para inscri<br>Je recorda                                           | birte al Taller de                                                                                              | Preparación para Solio                                                                         | citantes de Adopción, o                                                                     | elige el grupo según tu o<br>echas programadas                                                  | disponibilidad de tiempo.                                                                                                    | л                                                                                                    | INGUN TALLER ACTIV                                                                                                    |
| Instruccio<br>Para inscri<br>Fe recorda                                           | pnes:<br>birte al Taller de<br>imos que es oblig                                                                | Preparación para Soli<br>gatoria tu participaciór                                              | citantes de Adopción, (<br>1 en cada una de las fe                                          | elige el grupo según tu o<br>echas programadas.                                                 | disponibilidad de tiempo.                                                                                                    | л                                                                                                    | IINGUN TALLER ACTI                                                                                                    |
| Instrucciq<br>Para inscri<br>Fe recorda                                           | ones:<br>ibirte al Taller de<br>imos que es oblig                                                               | Preparación para Soli<br>gatoria tu participaciór                                              | citantes de Adopción, e<br>n en cada una de las fe                                          | elige el grupo según tu o<br>echas programadas.                                                 | disponibilidad de tiempo.                                                                                                    | л                                                                                                    | IINGUN TALLER ACTIV                                                                                                    |
| Instruccio<br>Para inscri<br>Te recorda                                           | ones:<br>ibirte al Taller de<br>imos que es oblig                                                               | Preparación para Soli<br>gatoria tu participación                                              | citantes de Adopción,<br>o en cada una de las fe<br>Vacantes                                | elige el grupo según tu o<br>echas programadas.<br>Vacantes                                     | disponibilidad de tiempo.<br>Fechas                                                                                                    | N<br>Horario                                                                                                    | IINGUN TALLER ACTIV                                                                                                    |
| Instruccio<br>Para inscri<br>Te recorda<br>IGrupo                                 | ones:<br>ibirte al Taller de<br>imos que es oblig<br>Detalle                                                    | Preparación para Solio<br>gatoria tu participación<br>Inscribirse                              | citantes de Adopción,<br>n en cada una de las fe<br>Vacantes<br>Programadas                 | elige el grupo según tu o<br>echas programadas.<br>Vacantes<br>Disponibles                      | disponibilidad de tiempo.<br>Fechas<br>Programadas                                                                                                    | Horario<br>Inicio                                                                                                    | IINGUN TALLER ACTIV<br>Dirección                                                                                                    |
| Instruccio<br>Para inscri<br>Fe recorda<br>Grupo                                  | ones:<br>ibirte al Taller de<br>amos que es oblig<br>Detalle                                                    | Preparación para Solia<br>gatoria tu participaciór<br>Inscribirse                              | citantes de Adopción,<br>n en cada una de las fé<br>Vacantes<br>Programadas                 | elige el grupo según tu d<br>echas programadas.<br>Vacantes<br>Disponibles                      | disponibilidad de tiempo.<br>Fechas<br>Programadas<br>29/06/2016                                                                                                    | Horario<br>Inicio<br>08:00                                                                                                    | IINGUN TALLER ACTIV<br>Dirección<br>benavides 1155                                                                                                    |
| Instruccio<br>Para inscri<br>Fe recorda<br>Grupo<br>GRUPO                         | pnes:<br>ibirte al Taller de<br>imos que es oblig<br>Detalle<br>Q. Detalle                                      | Preparación para Solii,<br>jatoria tu participaciór<br>Inscribirse                             | citantes de Adopción,<br>o en cada una de las fe<br>Vacantes<br>Programadas                 | elige el grupo según tu o<br>echas programadas.<br>Vacantes<br>Disponibles<br>4                 | disponibilidad de tiempo.<br>Fechas<br>Programadas<br>29/06/2016<br>06/07/2016                                                                                                   | Horario<br>Inicio<br>08:00<br>08:00                                                                                                    | Dirección<br>benavides 1155<br>benavides 1155                                                                                                    |
| Instruccio<br>Para inscri<br>Fe recorda<br>Grupo<br>GRUPO<br>1                    | ones:<br>ibirte al Taller de<br>imos que es oblig<br>Detalle<br>Q Detalle                                       | Preparación para Soli<br>gatoria tu participación<br>Inscribirse                               | citantes de Adopción,<br>n en cada una de las fo<br>Vacantes<br>Programadas<br>10           | elige el grupo según tu o<br>echas programadas.<br>Vacantes<br>Disponibles<br>4                 | disponibilidad de tiempo.<br>Fechas<br>Programadas<br>29/06/2016<br>06/07/2016<br>13/07/2016                                                                                     | Horario<br>Inicio<br>08:00<br>08:00<br>17:45                                                                                                    | Dirección<br>Dirección<br>benavides 1155<br>benavides 1155<br>scipion Ilona                                                                            |
| Instruccio<br>Para inscri<br>Fe recorda<br>GRUPO<br>1                             | ones:<br>ibirte al Taller de<br>imos que es oblig<br>Detalle<br>Q Detalle                                       | Preparación para Soli<br>gatoria tu participación<br>Inscribirse                               | citantes de Adopción,<br>n en cada una de las fo<br>Vacantes<br>Programadas<br>10           | elige el grupo según tu o<br>echas programadas.<br>Vacantes<br>Disponibles<br>4                 | disponibilidad de tiempo.<br>Fechas<br>Programadas<br>29/06/2016<br>06/07/2016<br>13/07/2016<br>17/06/2016                                                                       | Horario<br>Inicio<br>08:00<br>08:00<br>17:45                                                                                                    | Dirección<br>Dirección<br>benavides 1155<br>benavides 1155<br>scipion Ilona<br>1155<br>collo 1                                                         |
| Instruccio<br>Para inscri<br>Fe recorda<br>Grupo<br>GRUPO<br>GRUPO                | ones:<br>ibirte al Taller de<br>imos que es oblig<br>Detalle<br>Q Detalle                                       | Preparación para Soli<br>gatoria tu participación<br>Inscribirse<br>Inscribirse                | citantes de Adopción,<br>n en cada una de las fo<br>Vacantes<br>Programadas<br>10           | elige el grupo según tu o<br>echas programadas.<br>Vacantes<br>Disponibles<br>4                 | disponibilidad de tiempo.<br>Fechas<br>Programadas<br>29/06/2016<br>06/07/2016<br>13/07/2016<br>17/06/2016<br>24/06/2016                                                         | Horario<br>Inicio<br>08:00<br>08:00<br>17:45<br>09:00                                                                                                    | Direction<br>Direction<br>benavides 1155<br>scipion llona<br>1155<br>calle 1<br>calle 1                                                                |
| Instruccic<br>Para inscri<br>Fe recorda<br>Grupo<br>1<br>GRUPO<br>1               | ones:<br>ibite al Taller de<br>imos que es obliv<br>Detalle<br>Q Detalle<br>Q Detalle                           | Preparación para Soli<br>gatoria tu participación<br>Inscribirse<br>Inscribirse                | citantes de Adopción,<br>e en cada una de las fo<br>Vacantes<br>Programadas<br>10<br>10     | elige el grupo según tu d<br>echas programadas.<br>Vacantes<br>Disponibles<br>4<br>5            | disponibilidad de tiempo.<br>Fechas<br>Programadas<br>29/06/2016<br>06/07/2016<br>13/07/2016<br>17/06/2016<br>24/06/2016<br>01/07/2016                                           | Horario<br>Inicio<br>08:00<br>08:00<br>17:45<br>09:00<br>09:00                                                                                                    | Direction<br>Denavides 1155<br>benavides 1155<br>scipion Ilona<br>1155<br>calle 1<br>calle 1<br>calle 444                                              |
| Instruccic<br>Para inscri<br>Fe recorda<br>Grupo<br>GRUPO<br>1<br>GRUPO<br>1      | ones:<br>ibirte al Taller de<br>imos que es oblin<br>Detalle<br>Q Detalle<br>Q Detalle                          | Preparación para Soli<br>gatoria tu participación<br>Inscribirse<br>Inscribirse                | citantes de Adopción,<br>en cada una de las fe<br>Vacantes<br>Programadas<br>10<br>10       | elige el grupo según tu o<br>echas programadas.<br>Vacantes<br>Disponibles<br>4<br>5            | disponibilidad de tiempo.<br>Fechas<br>Programadas<br>29/06/2016<br>06/07/2016<br>13/07/2016<br>17/06/2016<br>24/06/2016<br>01/07/2016                                           | Horario<br>Inicio<br>08:00<br>08:00<br>17:45<br>09:00<br>09:00<br>09:00                                                                                                    | Dirección<br>Denavides 1155<br>benavides 1155<br>scipion llona<br>1155<br>calle 1<br>calle 1<br>calle 444<br>DIRECCION :                               |
| Instruccic<br>Para inscri<br>Fe recorda<br>Grupo<br>GRUPO<br>1<br>GRUPO<br>1      | ones:<br>ibirte al Taller de<br>imos que es obli<br>Detalle<br>Q Detalle<br>Q Detalle                           | Preparación para Soli<br>gatoria tu participación<br>Inscribirse<br>Inscribirse                | citantes de Adopción,<br>e en cada una de las fe<br>Vacantes<br>Programadas<br>10<br>10     | elige el grupo según tu o<br>echas programadas.<br>Vacantes<br>Disponibles<br>4<br>5            | disponibilidad de tiempo.<br>Fechas<br>Programadas<br>29/06/2016<br>06/07/2016<br>13/07/2016<br>17/06/2016<br>24/06/2016<br>10/06/2016<br>17/06/2016                             | Horario<br>Inido<br>08:00<br>08:00<br>17:45<br>09:00<br>09:00<br>09:00<br>09:00<br>09:00                                                                                                    | Dirección<br>benavides 1155<br>benavides 1155<br>scipion llona<br>1155<br>calle 1<br>calle 1<br>calle 1444<br>DIRECCION 1                              |
| Instruccic<br>Para inscri<br>Fe recorda<br>GRUPO<br>1<br>GRUPO<br>1<br>GRUPO<br>2 | ones:<br>ibirte al Taller de<br>imos que es obli<br>Detaile<br>Q Detaile<br>Q Detaile<br>Q Detaile              | Preparación para Soli<br>gatoria tu participación<br>Inscribirse<br>Inscribirse<br>Inscribirse | citantes de Adopción,<br>o en cada una de las fo<br>Vacantes<br>Programadas<br>10<br>10     | elige el grupo según tu o<br>echas programadas.<br>Vacantes<br>Disponibles<br>4<br>5<br>39      | disponibilidad de tiempo.                                                                                                    | Horario<br>Inicio           08:00           08:00           17:45           09:00           09:00           09:00           09:00           09:00           09:00           09:00                                                                                       | Dirección<br>benavides 1155<br>benavides 1155<br>scipion llona<br>1155<br>calle 1<br>calle 1<br>calle 444<br>DIRECCION 1<br>DIRECCION 1                |
| Instruccic<br>Para inscri<br>Te recorda<br>GRUPO<br>1<br>GRUPO<br>2               | Detaile Q Detaile Q Detaile Q Detaile                                                                           | Preparación para Soli<br>gatoria tu participación<br>Inscribirse<br>Mascribirse                | citantes de Adopción,<br>e en cada una de las fo<br>Vacantes<br>Programadas<br>10<br>10     | elige el grupo según tu o<br>echas programadas.<br>Vacantes<br>Disponibles<br>4<br>5<br>5<br>39 | disponibilidad de tiempo.<br>Fechas<br>Programadas<br>29/06/2016<br>06/07/2016<br>13/07/2016<br>17/06/2016<br>24/06/2016<br>10/06/2016<br>17/06/2016<br>24/06/2016               | Horario           08:00           08:00           17:45           09:00           09:00           09:00           09:00           09:00           09:00           09:00           09:00           09:00                                                                 | Direction<br>Denavides 1155<br>benavides 1155<br>calle 1<br>calle 1<br>calle 444<br>DIRECCION 1<br>DIRECCION 1                                         |
| Instruccio<br>Para inscri<br>Te recorda<br>Grupo<br>GRUPO<br>1<br>GRUPO<br>2      | Detaile          Q. Detaile         Q. Detaile                                                                  | Preparación para Soli<br>gatoria tu participación<br>Inscribirse<br>Inscribirse                | citantes de Adopción,<br>en cada una de las fe<br>Vacantes<br>Programadas<br>10<br>10<br>40 | elige el grupo según tu o<br>echas programadas.<br>Vacantes<br>Disponibles<br>4<br>5<br>39      | disponibilidad de tiempo.<br>Fechas<br>Programadas<br>29/06/2016<br>06/07/2016<br>13/07/2016<br>17/06/2016<br>24/06/2016<br>17/06/2016<br>17/06/2016<br>24/06/2016<br>01/07/2016 | Horario<br>Inicio         O           08:00         0           09:00         09:00           09:00         09:00           09:00         09:00           09:00         09:00           09:00         09:00           09:00         09:00           09:00         09:00 | Dirección<br>Denavides 1155<br>benavides 1155<br>scipion llona<br>1155<br>calle 1<br>calle 1<br>calle 444<br>DIRECCION 1<br>DIRECCION 1<br>DIRECCION 2 |

2. Al hacer click en el botón "*Inscribirse*" se mostrará el siguiente mensaje que indica la inscripción exitosa al taller.

![](_page_16_Picture_6.jpeg)

![](_page_17_Picture_0.jpeg)

 La persona usuaria deberá ingresar a su cuenta de correo electrónico para verificar en su "*Bandeja de entrada*" o en "*Correo no deseado*" el mensaje que le enviará el sistema.

![](_page_17_Picture_2.jpeg)

 El mensaje recibido proporcionará el "Usuario y Contraseña" que permitirá a la persona usuaria ingresar al sistema a través del link: "Ingresar a la Plataforma Virtual de Adopciones"

| Correo de Creacion de Credenciales                                                                                                    |               |
|----------------------------------------------------------------------------------------------------|---------------|
| formacionadopcion@mimp.gob.pe                                                                                                    | Responder   🗸 |
| "<br>Estimada familia (Change Change)                                                                                                    |               |
| La Dirección General de Adopciones le informa que su registro al Taller "GRUPO 1" ha sido correctamente registrado, se cre<br>siguientes credenciales de acceso:                         | earon las     |
| Usuario: abc@correo.com                                                                                                    |               |
| <b>Clave:</b> b99793e7                                                                                                    |               |
| Con estas credenciales usted podra acceder a la plataforma virtual a través del siguiente enlace:                                                                                        |               |
| Ingresar a la Plataforma Virtual de Adopciones                                                                                                    |               |
| Este correo y sus enlaces son personales e intransferibles, su divulgación, copia y/o adulteración están prohibidas y sólo de<br>conocida por la persona a quien se dirige este mensaje. | ebe ser       |
| Si usted ha recibido este mensaje por error por favor proceda a eliminarlo y notificar al remitente.                                                                                     |               |
| Cordialmente,                                                                                                    |               |
| Dirección General de Adopciones                                                                                                    |               |
| Ministerio de la Mujer y Poblaciones Vulnerables                                                                                                    |               |

![](_page_18_Picture_0.jpeg)

5. Al hacer click en el enlace antes mencionado se abrirá la siguiente pantalla, en la que la persona solicitante deberá colocar el usuario y contraseña recibidos en su correo electrónico.

![](_page_18_Picture_2.jpeg)

 Luego de ingresar al sistema, se deberá descargar el archivo adjunto que contiene cinco módulos, uno por cada reunión de taller. Dichos módulos son de lectura obligatoria previo a la asistencia de cada reunión del Taller de Preparación.

![](_page_18_Picture_4.jpeg)

![](_page_18_Picture_5.jpeg)

![](_page_19_Picture_0.jpeg)

 Si la persona usuaria no desea inscribirse al taller de preparación, hará click en el botón *"No deseo inscribirme"* y podrá reconfirmar su decisión haciendo click en el botón *"Si"* o *"No".*

| IMP Zi                                                                              |                                                                                                    |                                                                                                |                                                                                                    |                                                                                                    |                                                                                                    |                                                                                                    |                                                                                                    |
|-------------------------------------------------------------------------------------|----------------------------------------------------------------------------------------------------|------------------------------------------------------------------------------------------------|----------------------------------------------------------------------------------------------------|----------------------------------------------------------------------------------------------------|----------------------------------------------------------------------------------------------------|----------------------------------------------------------------------------------------------------|----------------------------------------------------------------------------------------------------|
|                                                                                     | .mbra 📋 Directo                                                                                         | irio 📲 recuperar arch                                                                          | nivos sol 🦲 Macros 🔅 S                                                                                                    | SIRNA 👮 MIMP 🕎 Adop                                                                                                    | pciones 👮 Directorio 📓                                                                                                    | AMD E-Series E-                                                                                                 | -300 -                                                                                                    |
| ЛР                                                                                  |                                                                                                    | DC                                                                                             | ONES                                                                                                    |                                                                                                    |                                                                                                    |                                                                                                    |                                                                                                    |
| la Mujer y<br>ultrerables                                                           | AU                                                                                                    | UPCI                                                                                           | UNES                                                                                                    |                                                                                                    |                                                                                                    |                                                                                                    |                                                                                                    |
|                                                                                     |                                                                                                    |                                                                                                |                                                                                                    |                                                                                                    |                                                                                                    |                                                                                                    |                                                                                                    |
| 1 Re                                                                                | gistro de Datos                                                                                         | 2 Ses                                                                                          | ión Virtual 💦 👌 3                                                                                                    | Preguntas Frecuent                                                                                                    | 4 Autoevaluad                                                                                                    | ión 5                                                                                                    | Inscripción a Ta                                                                                                    |
|                                                                                     |                                                                                                    |                                                                                                |                                                                                                    |                                                                                                    |                                                                                                    |                                                                                                    |                                                                                                    |
|                                                                                     |                                                                                                    |                                                                                                |                                                                                                    |                                                                                                    |                                                                                                    |                                                                                                    |                                                                                                    |
| -                                                                                   |                                                                                                    | ·····                                                                                          | de Duran                                                                                                    |                                                                                                    | Collisite sta                                                                                                    |                                                                                                    |                                                                                                    |
| 11                                                                                  | iscripcio                                                                                               | on al Talle                                                                                    | ar de Prepai                                                                                                    | ración para                                                                                                    | Solicitante                                                                                                    | s ae Aa                                                                                                    | opcion                                                                                                    |
|                                                                                     |                                                                                                    |                                                                                                |                                                                                                    |                                                                                                    |                                                                                                    |                                                                                                    |                                                                                                    |
|                                                                                     |                                                                                                    |                                                                                                |                                                                                                    |                                                                                                    |                                                                                                    |                                                                                                    |                                                                                                    |
| Instruction                                                                         | ine:                                                                                                    |                                                                                                |                                                                                                    |                                                                                                    |                                                                                                    |                                                                                                    |                                                                                                    |
| Instruccior                                                                         | nes:                                                                                                    |                                                                                                |                                                                                                    |                                                                                                    |                                                                                                    |                                                                                                    |                                                                                                    |
| Instruccior                                                                         | hes:                                                                                                    | roparación para Soli                                                                           | itantos do Adonsión, oligo                                                                                                    | ol grupo cogún tu dispon                                                                                               | ikilidad da tiampa. Ta                                                                                                    | NIN                                                                                                    |                                                                                                    |
| Instruccior<br>Para inscrib<br>recordamos                                           | nes:<br>virte al Taller de I<br>s que es obligato                                                       | Preparación para Solio<br>fa tu participación er                                               | ritantes de Adopción, elige<br>1 cada una de las fechas p                                                                                                    | el grupo según tu disponi<br>rogramadas.                                                                               | ibilidad de tiempo. Te                                                                                                    | NIN                                                                                                    | IGUN TALLER ACTIV                                                                                                    |
| Instruccior<br>Para inscrib<br>recordamos                                           | nes:<br>virte al Taller de l<br>s que es obligato                                                       | Preparación para Solio<br>ria tu participación er                                              | citantes de Adopción, elige<br>1 cada una de las fechas p                                                                                                    | e el grupo según tu disponi<br>rogramadas.                                                                             | ibilidad de tiempo. Te                                                                                                    | NIN                                                                                                    | IGUN TALLER ACTI                                                                                                    |
| Instruccior<br>Para inscrib<br>recordamos                                           | nes:<br>pirte al Taller de l<br>s que es obligato                                                       | Preparación para Solio<br>ria tu participación er                                              | citantes de Adopción, elige<br>a cada una de las fechas p                                                                                                    | e el grupo según tu dispon<br>rogramadas.                                                                              | ibilidad de tiempo. Te                                                                                                    | NIN                                                                                                    | IGUN TALLER ACTI                                                                                                    |
| Instruccior<br>Para inscrib<br>recordamos<br>Grupo                                  | nes:<br>virte al Taller de l<br>s que es obligato<br>Detalle                                            | Preparación para Solio<br>ria tu participación er<br>Inscribirse                               | citantes de Adopción, elige<br>a cada una de las fechas p<br>Vacantes Programadas                                                                                                 | e el grupo según tu disponi<br>rogramadas.                                                                             | ibilidad de tiempo. Te<br>Fechas Programadas                                                                                                    | NIN<br>Horario Inicio                                                                                           | IGUN TALLER ACTIV                                                                                                    |
| Instruccior<br>Para inscrib<br>recordamos<br>Grupo                                  | nes:<br>pirte al Taller de l<br>s que es obligato<br>Detalle                                            | Preparación para Solid<br>ria tu participación er<br>Inscribirse                               | citantes de Adopción, elige<br>a cada una de las fechas p<br>Vacantes Programadas                                                                                                 | e el grupo según tu dispon<br>irogramadas.                                                                             | ibilidad de tiempo. Te<br>Fechas Programadas<br>29/06/2016                                                                                                    | NIN<br>Horario Inicio<br>08:00                                                                                  | IGUN TALLER ACTI<br>Dirección<br>benavides 1155                                                                                                    |
| Instruccior<br>Para inscrib<br>recordamos<br>Grupo<br>GRUPO 1                       | nes:<br>pirte al Taller de l<br>s que es obligato<br>Detalle<br>Q Detalle                               | Preparación para Solid<br>ia tu participación er<br>Inscribirse<br>Inscribirse                 | citantes de Adopción, elige<br>1 cada una de las fechas p<br>Vacantes Programadas<br>10                                                                                           | e el grupo según tu dispon<br>rogramadas.<br>Vacantes Disponibles<br>4                                                 | Fechas Programadas<br>29/06/2016<br>06/07/2016                                                                                                    | NIN<br>Horario Inicio<br>08:00<br>08:00                                                                         | IGUN TALLER ACTI<br>Dirección<br>benavides 1155<br>benavides 1155                                                                                    |
| Instruccior<br>Para inscrib<br>recordamos<br>Grupo<br>GRUPO 1                       | nes:<br>pirte al Taller de l<br>s que es obligato<br>Detalle<br>Q Detalle                               | Preparación para Soliu<br>ria tu participación er<br>Inscribirse<br>A Inscribirse              | citantes de Adopción, elige<br>o cada una de las fechas p<br>Vacantes Programadas<br>10<br><b>Confi</b>                                                                           | e el grupo según tu dispon<br>rogramadas.<br>5 Vacantes Disponibles<br>4<br>irmacion <b>X</b>                          | Fechas Programadas<br>29/06/2016<br>06/07/2016<br>13/07/2016                                                                                                    | NIN<br>Horario Inicio<br>08:00<br>08:00<br>17:45<br>20:00                                                       | IGUN TALLER ACTIV<br>Dirección<br>benavides 1155<br>benavides 1155<br>scipion llona 115                                                              |
| Instruccion<br>Para inscrib<br>recordamos<br>Grupo<br>GRUPO 1                       | nes:<br>pirte al Taller de la<br>s que es obligato<br>Detalle<br>Q. Detalle                             | Preparación para Soli<br>in tu participación er<br>Inscribirse                                 | citantes de Adopción, elige<br>1 cada una de las fechas p<br>Vacantes Programadas<br>10<br>Confii                                                                                 | el grupo según tu dispon<br>rogramadas.<br>4<br><b>rmacion</b> X                                                       | ibilidad de tiempo. Te<br>Fechas Programadas<br>29/06/2016<br>06/07/2016<br>13/07/2016<br>17/06/2016                                                                  | NIN<br>Horario Inicio<br>08:00<br>08:00<br>17:45<br>09:00                                                       | Dirección<br>benavides 1155<br>benavides 1155<br>scipion llona 115<br>calle 1                                                                        |
| Instruction<br>Para inscrib<br>recordamos<br>Grupo<br>GRUPO 1<br>GRUPO 1            | nes:<br>pirte al Taller de l<br>s que es obligato<br>Detalle<br>Q Detalle<br>Q Detalle                  | Preparación para Soli<br>ria tu participación er<br>Inscribirse<br>Inscribirse                 | otantes de Adopción, elige<br>1 cada una de las fechas p<br>Vacantes Programadas<br>10<br>10<br>10 <b>Confi</b>                                                                   | e el grupo según tu dispon<br>rogramadas.<br>5 Vacantes Disponibles<br>4<br>irmacion X<br>almente desea salir?         | ibilidad de tiempo. Te<br>Fechas Programadas<br>29/06/2016<br>06/07/2016<br>13/07/2016<br>17/06/2016<br>24/06/2016                                                    | NIN<br>Horario Inicio<br>08:00<br>08:00<br>17:45<br>09:00<br>09:00                                              | Direction<br>Direction<br>benavides 1155<br>benavides 1155<br>scipion Ilona 115<br>calle 1<br>calle 1                                                |
| Instruction<br>Para inscrib<br>recordamos<br>Grupo<br>GRUPO 1<br>GRUPO 1            | nes:<br>pirte al Taller de l<br>que es obligato<br>Detalle<br>Q Detalle<br>Q Detalle                    | Preparación para Soli<br>ria tu participación er<br>Inscribirse<br>Inscribirse                 | citantes de Adopción, elige<br>n cada una de las fechas p<br>Vacantes Programadas<br>10<br>10<br>10 <b>Confi</b>                                                                  | el grupo según tu dispon<br>regramadas.<br>5 Vacantes Disponibles<br>4 <b>irmacion ×</b><br>almente desea salir?       | Fechas Programadas           29/06/2016         06/07/2016           13/07/2016         17/06/2016           24/06/2016         01/07/2016                            | NIN<br>Horario Inicio<br>08:00<br>08:00<br>17:45<br>09:00<br>09:00<br>09:00                                     | GUN TALLER ACTI<br>Dirección<br>benavides 1155<br>benavides 1155<br>scipion llona 115<br>calle 1<br>calle 1<br>calle 444                             |
| Instruction<br>Para inscrib<br>recordamos<br>Grupo<br>GRUPO 1<br>GRUPO 1            | nes:<br>binte al Taller de l<br>s que es obligato<br>Detalle<br>Q Detalle<br>Q Detalle                  | Preparación para Soli-<br>ria tu participación el<br>Inscribirse<br>Inscribirse<br>Inscribirse | citantes de Adopción, elige<br>n ada una de las fechas p<br>Vacantes Programadas<br>10<br>10<br>10<br>20<br>20<br>20<br>20<br>20<br>20<br>20<br>20<br>20<br>20<br>20<br>20<br>20  | el grupo según tu dispon<br>rogramadas.<br>Vacantes Disponibles<br>4<br>irmacion ×<br>almente desea salir?<br>× No     | Fechas Programadas           29/06/2016           06/07/2016           13/07/2016           17/06/2016           24/06/2016           01/07/2016           10/06/2016 | NIN<br>Horario Inicio<br>08:00<br>08:00<br>17:45<br>09:00<br>09:00<br>09:00<br>09:00                            | IGUN TALLER ACTI<br>Dirección<br>benavides 1155<br>benavides 1155<br>calle 1<br>calle 1<br>calle 1<br>calle 1<br>calle 44<br>DIRECCION 1             |
| Instruction<br>Para inscrib<br>recordamo:<br>Grupo<br>GRUPO 1<br>GRUPO 1            | nes:<br>birte al Taller de la<br>s que es obligato<br>Detalle<br>Q. Detalle<br>Q. Detalle               | Preparación para Soli<br>na tu participación er<br>Inscribirse<br>A Inscribirse                | Vacantes de Adopción, eligo<br>n cada una de las fechas p<br>Vacantes Programadas<br>10<br>10<br>10<br>20<br>20                                                                   | s el grupo según tu dispon<br>regramadas.<br>5 Vacantes Disponibles<br>4<br>rmación ×<br>almente desea sali?<br>× No   | Ibilidad de tiempo. Te<br>Fechas Programadas<br>29/06/2016<br>06/07/2016<br>13/07/2016<br>24/06/2016<br>01/07/2016<br>10/06/2016                                      | NIN<br>Herario Inicio<br>08:00<br>08:00<br>17:45<br>09:00<br>09:00<br>09:00<br>09:00                            | GUN TALLER ACTI<br>Dirección<br>benavides 1155<br>benavides 1155<br>calle 1<br>calle 1<br>calle 1<br>calle 414<br>DIRECCION 1                        |
| Instruction<br>Para inscrib<br>recordamo:<br>Grupo<br>GRUPO 1<br>GRUPO 1<br>GRUPO 2 | nes:<br>birte al Taller de le<br>s que es obligato<br>Detalle<br>Q. Detalle<br>Q. Detalle<br>Q. Detalle | Preparación para Soli<br>ria tu participación el<br>Inscribirse<br>Inscribirse                 | citantes de Adopción, elige<br>n cada una de las fechas p<br>Vacantes Programadas<br>10<br>10<br>10<br>20<br>20<br>20<br>20<br>20<br>20<br>20<br>20<br>20<br>20<br>20<br>20<br>20 | el grupo según tu dispon<br>rogramadas.<br>Vacantes Disponibles<br>4<br>rmacion X<br>almente desea sali?<br>X No<br>39 | Fechas Programadas<br>29/06/2016<br>06/07/2016<br>13/07/2016<br>13/07/2016<br>24/06/2016<br>01/07/2016<br>10/06/2016<br>17/06/2016                                    | NIN<br>Horario Inicio<br>08:00<br>08:00<br>17:45<br>09:00<br>09:00<br>09:00<br>09:00<br>09:00                   | IGUN TALLER ACTI<br>Dirección<br>benavides 1155<br>scipion llona 115<br>calle 1<br>calle 1<br>calle 414<br>DIRECCION 1<br>DIRECCION 1                |
| Instruction<br>Para inscrib<br>recordamos<br>Grupo<br>GRUPO 1<br>GRUPO 1<br>GRUPO 2 | nes:<br>birte al Taller de la<br>s que es obligato<br>Detalle<br>Q Detalle<br>Q Detalle<br>Q Detalle    | Dreparación para Soli<br>ria tu participación en<br>Inscribirse<br>Inscribirse                 | Vacantes de Adopción, elige<br>n cada una de las fechas p<br>Vacantes Programadas<br>10<br>10<br>10<br>40                                                                         | el grupo según tu dispon<br>rogramadas.<br>4<br>4<br><b>immacion ×</b><br>alamente desea salir?<br>× No<br>39          | bilidad de tiempo. Te<br>Feshas Programadas<br>29/06/2016<br>06/07/2016<br>17/06/2016<br>01/07/2016<br>17/06/2016<br>17/06/2016<br>12/06/2016<br>01/07/2016           | NIN<br>Horario Inicio<br>08:00<br>08:00<br>17:45<br>09:00<br>09:00<br>09:00<br>09:00<br>09:00<br>09:00<br>09:00 | IGUN TALLER ACTI<br>Dirección<br>benavides 1155<br>scipion Ilona 115<br>calle 1<br>calle 1<br>calle 414<br>DIRECCION 1<br>DIRECCION 1<br>DIRECCION 2 |

8. De hacer click en el botón "Si" el sistema retornará a la pantalla de inicio de sesión y podrá hacer su inscripción al taller en algún momento -dentro de los noventa días siguientes- accediendo al sistema a través del link enviado a su correo electrónico. De hacer click en "No" la persona se mantendrá en el sistema para realizar su inscripción al taller de preparación.

#### 3. RECOMENDACIONES

- Se recomienda tener la versión más reciente de los navegadores Google Chrome, Mozilla Firefox, Internet Explorer u otro. Pueden presentarse problemas con un navegador debido a virus informáticos o instalaciones no adecuadas, de ser así, intente con otro navegador.
- Las parejas deben realizar todo el procedimiento en forma conjunta.
- Para una mejor comprensión de la información que se brinda en la Sesión Informativa Virtual, se recomienda ver atentamente los videos y leer detenidamente la lectura.
- La información que se registre en el sistema tiene carácter de declaración jurada.
- De tener alguna dificultad en el ingreso al sistema o durante el desarrollo del mismo, estamos para atenderle en el teléfono 626-1600 anexos 1701 / 1703, también puede escribirnos al correo electrónico adopcion@mimp.gob.pe